# Sistema SIGA de Editais

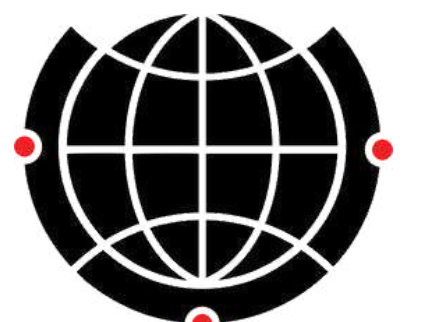

Diretoria Executiva de Relações Internacionais

### Atuação das Secretarias e Coordenações de Curso

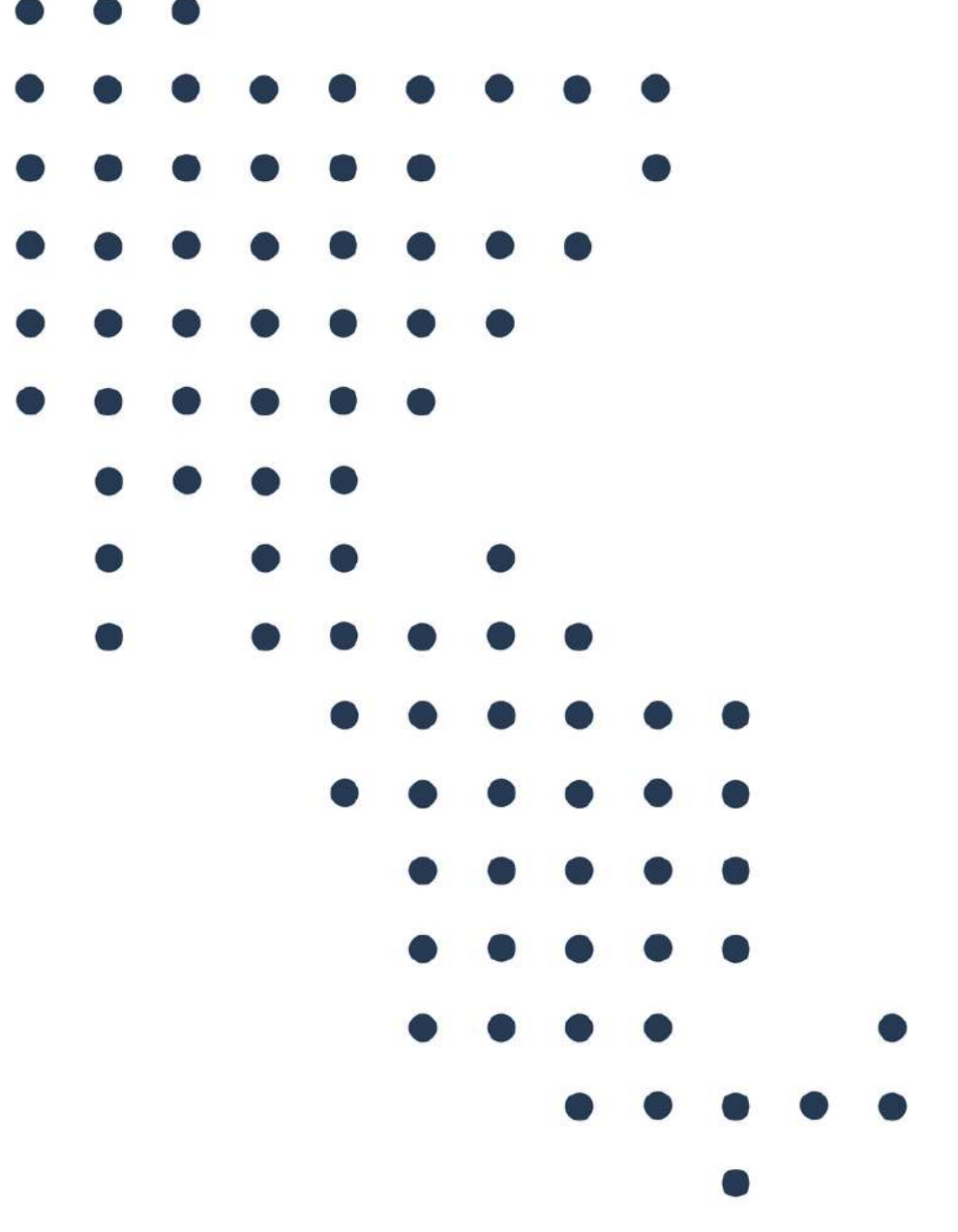

- Zero papel;
- Integrado ao SIGA;
- Integrado ao SIGAD;
- Sistema antigo (Legadinho / Serviços Acadêmicos) descontinuado ;
- Autonomia às unidades;
- Vários tipos de editais:

Com/sem trancamento;

- Com/sem número de vagas;
- Com/sem entrevista;
- Com/sem universidade específica de destino por vaga.

## Para que um novo sistema?

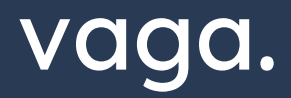

# Principais diferenças

- Alunos vêem todos os editais, mas só se inscrevem nos que têm os requisitos.
- Informações integradas entre editais (confirmou em um, cancela outro automaticamente).
- A lista de espera roda sozinha.
- Email integrado.
- Gera dossiês em .pdf com os documentos de todos alunos inscritos.

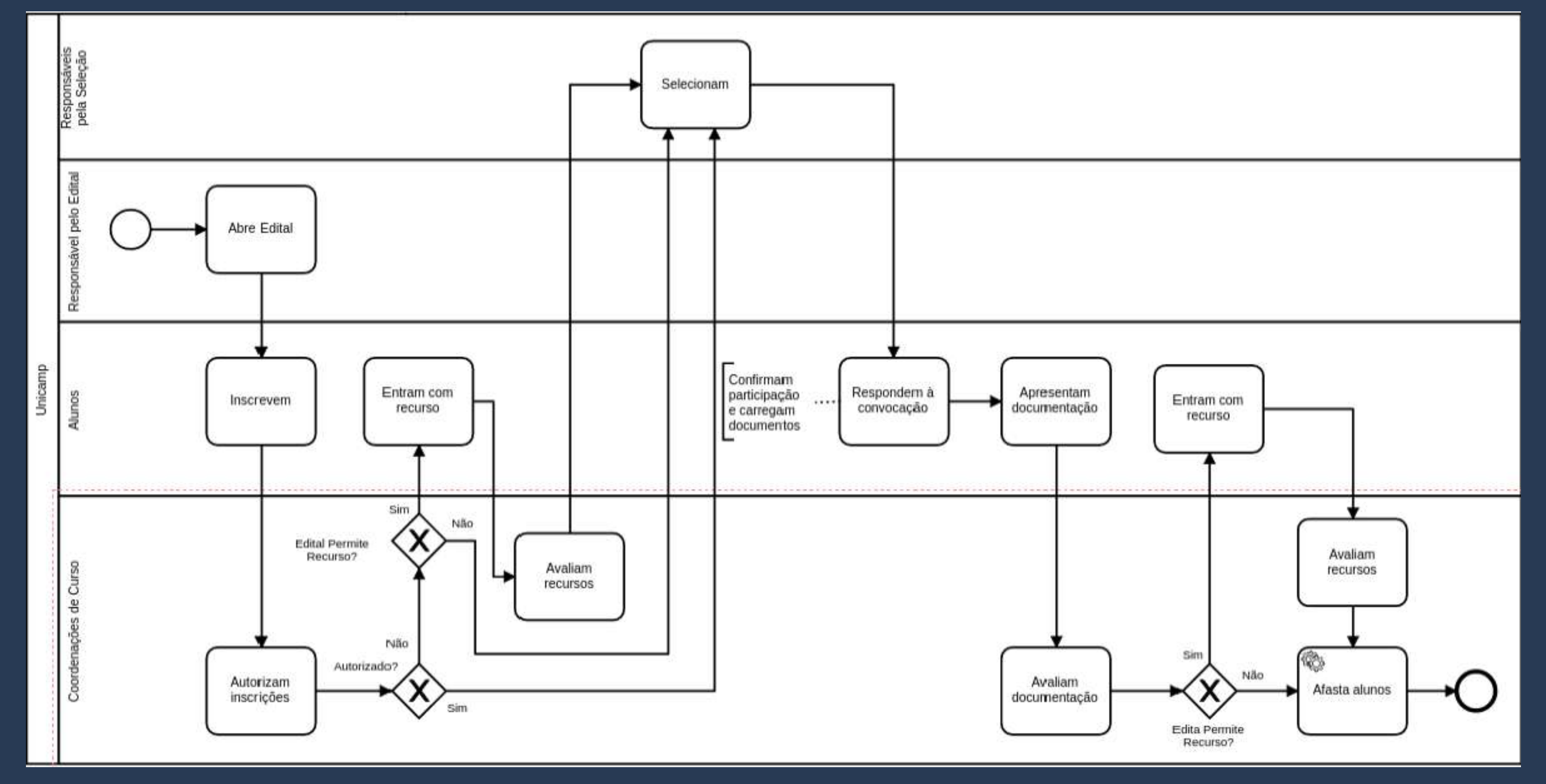

# Fluxo do edital

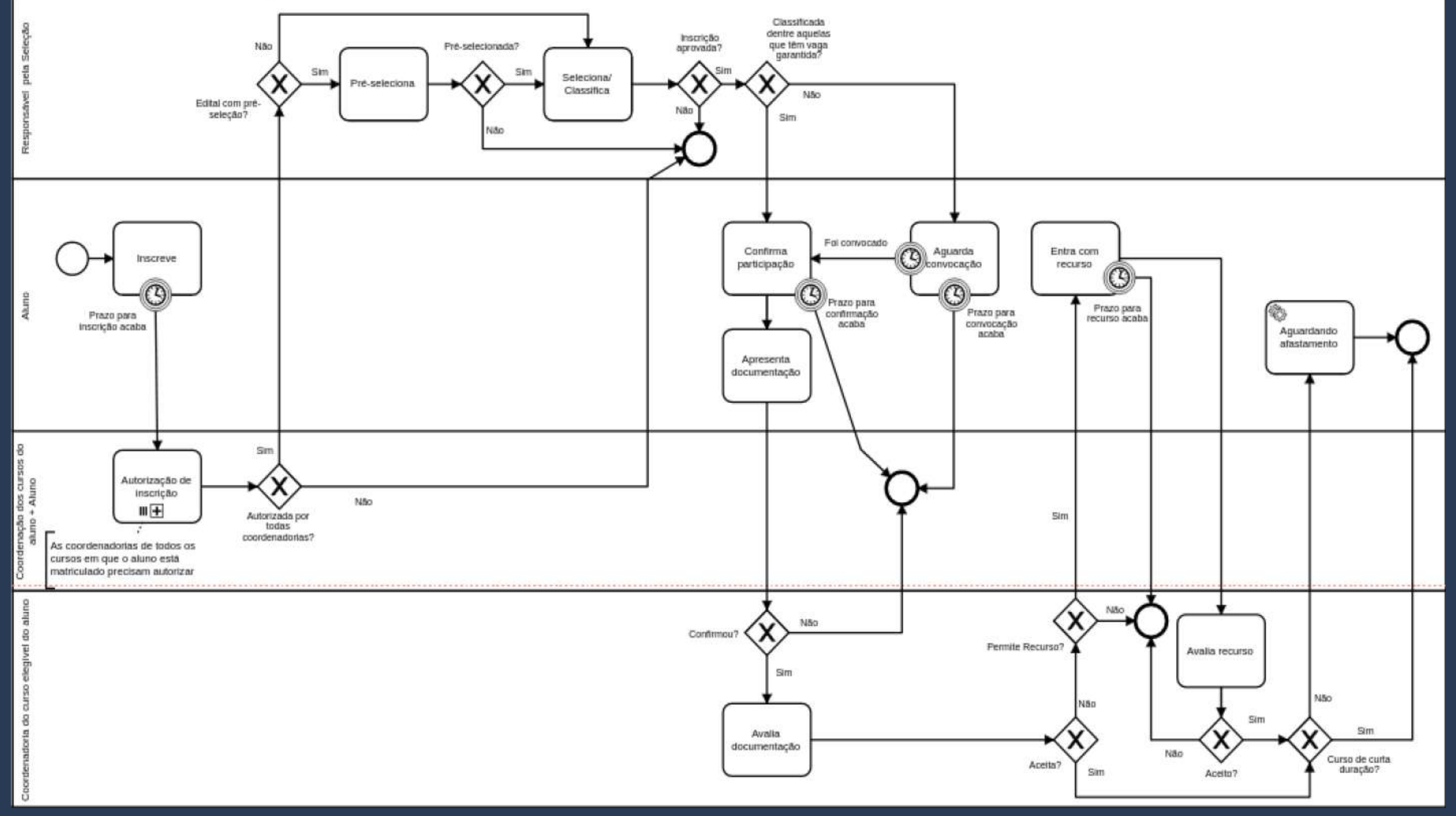

# Fluxo da inscrição

# Atuação da coordenação de CUrso

- A coordenação do curso é solicitada a atuar na fase das inscrições, autorizando ou não a participação do(s) estudante(s) no processo de seleção do(s) edital(is) inscrito(s).
- A coordenação do curso irá atuar somente nas inscrições do(s) estudante(s) do(s) curso(s) de sua responsabilidade.
- A não atuação de um coordenador no prazo implica na autorização automática pelo sistema SIGA.

# Atuação da coordenação de CUrso

- A critério do responsável pelo edital, pode ser contemplada a fase de Recurso por Indeferimento da Coordenação do Curso.
- Nesta situação, o estudante somente poderá entrar com recurso caso a Coordenação do curso tenha atuado no sistema, indeferindo a inscrição. Assim, será necessária uma nova atuação da coordenadoria, aceitando ou não o recurso do estudante.
- Mas atenção: essa fase de recurso pode não estar disponível em todos os editais.

### Como acessar editais no novo sistema

### • Site da DAC > Funcionários > SIGA.

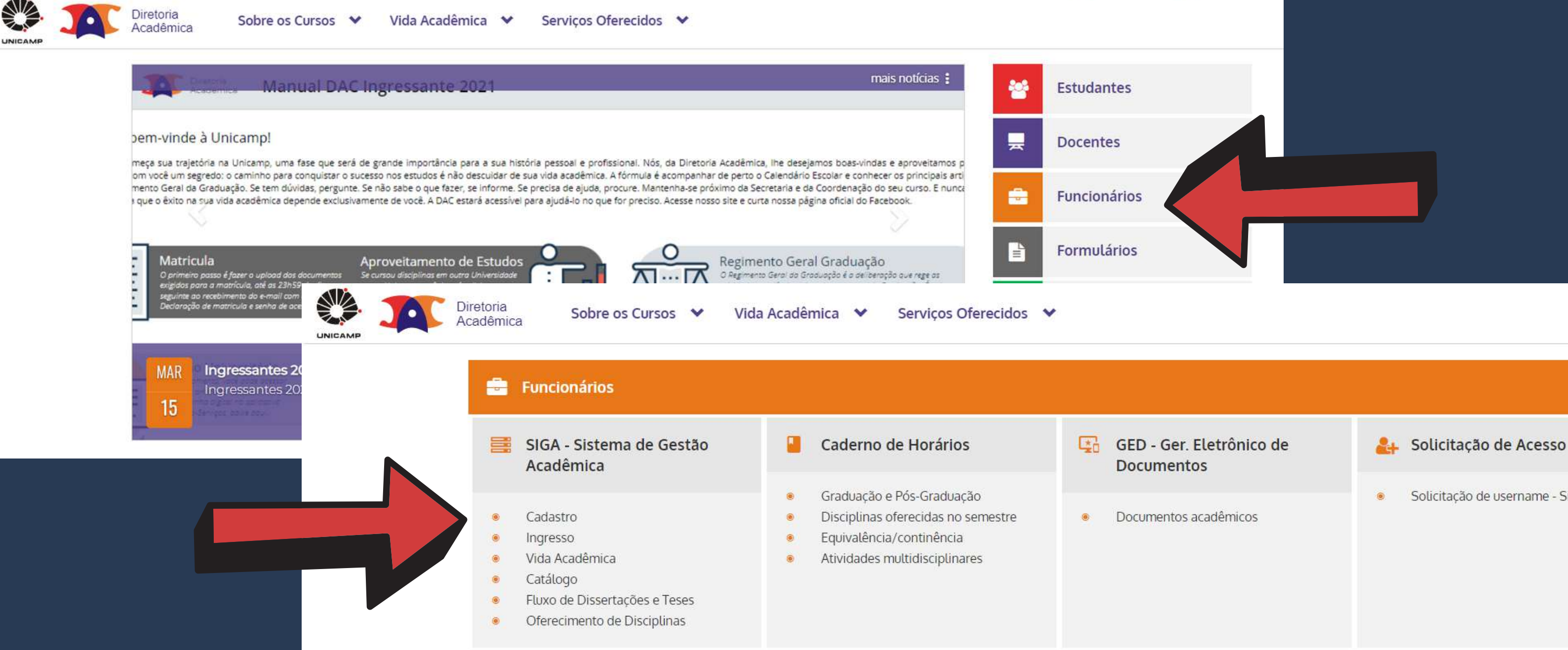

Solicitação de username - SiSe

### Como acessar editais no novo sistema

### • Site da DAC > Docentes > SIGA.

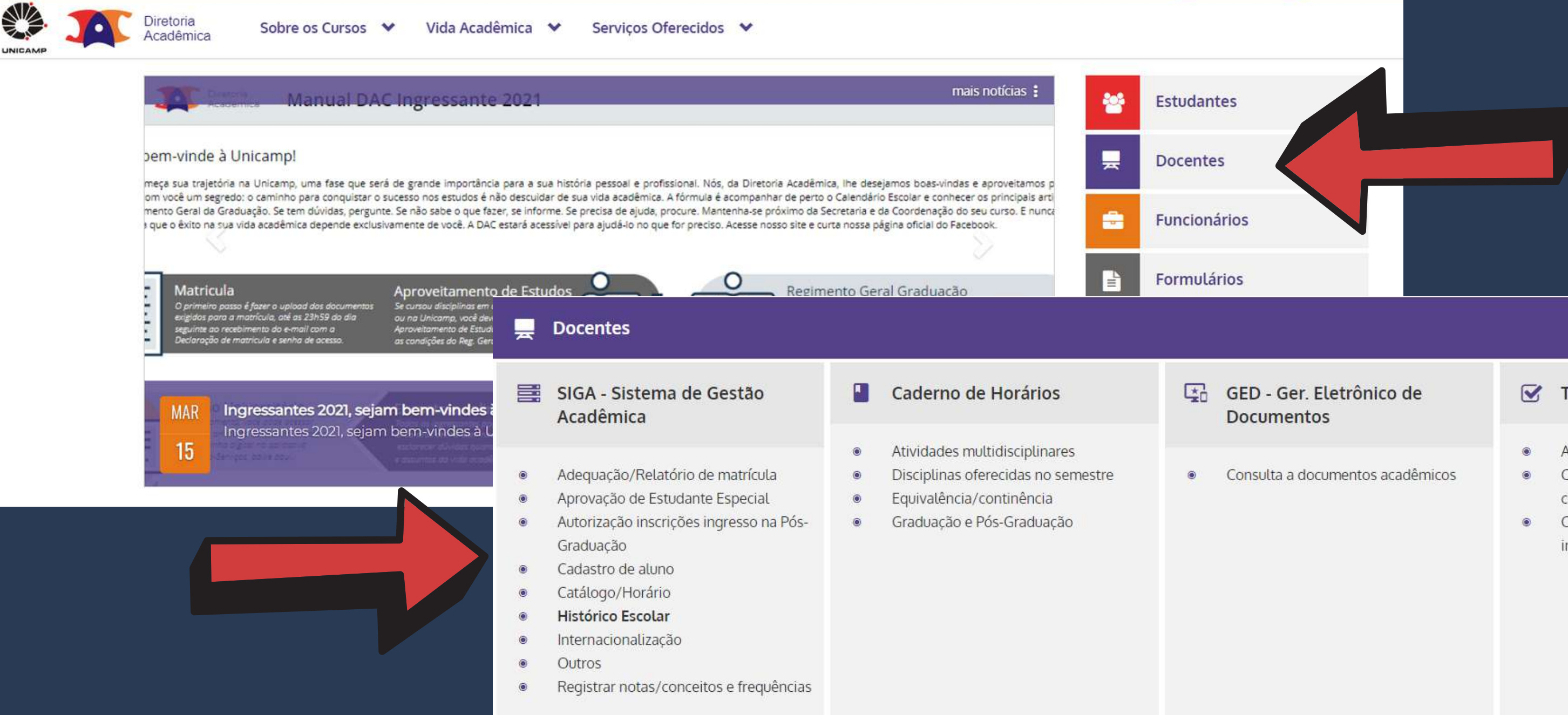

### Teste de Proficiência

- Avaliar e classificar alunos
- Consultar composição de disciplinas conjunto
- Consultar oferecimentos e alunos inscritos

# Como acessar editais no novo sistema

### • Usar login SISE (mesmo do email institucional).

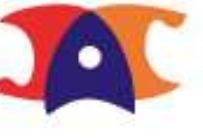

Diretoria Acadêmica Sistema de Gestão Acadêmica

### Identificação do Usuário

\* Campos obrigatórios

| Login        |                  |               |                 |
|--------------|------------------|---------------|-----------------|
| * Username   | ou RA, se for us | ar os sistema | as como         |
| Aluno        |                  |               |                 |
| anapfont     | 9                |               |                 |
| * Senha      |                  |               |                 |
| •••••        | 9                |               |                 |
| Em caso de e | esquecimento de  | senha, cliqu  | ue <u>aqui.</u> |
| Confirmar    | Sair             |               |                 |

# Como acompanhar editais no novo sistema

 Vida Acadêmica / Histórico Escolar > Intercâmbio > Acompanhar / Atuar em Editais em Andamento.

| Diretoria<br>Acadêmica Si | istema de Ges                            | stão   | A    |
|---------------------------|------------------------------------------|--------|------|
| Ingresso Cadastros        | ida Acadêmica/Histórico                  | Escola | ar I |
|                           | Vida Acadêmica                           |        |      |
| Siga - Sistema            | Dissertações/Teses                       | • 08   | а    |
| Este novo sistema c       | Integralização                           |        |      |
|                           | Teste de Proficiência                    | 0      |      |
| Administração de ace      | Intercâmbio                              |        | Cri  |
| Cadastro de alunos -      | Notas e Frequência                       |        | Atı  |
| Catálogo dos Cursos de    | e Graduação e Pós-Gradu                  | Jac    | Ac   |
|                           |                                          |        | Co   |
| Gerenciamento de solici   | itação d <mark>e alun</mark> o via eDac. |        |      |

### cadêmica

Consultas/Documentos **Aatrícula** 

PED

Admi

iar/Manter Edital

lação da Coordenadoria

ompanhar/Atuar em Editais em Andamento

nsulta de Editais do Legado

### Como acompanhar editais no novo sistema

### • Todos os editais não finalizados aparecem na mesma página.

### Acompanhar/Atuar em Editais em Andamento

|     | Código do programa 🗢   | Tipo do programa ÷               | Descrição do programa ≑                                                                                                    | Fase do edital ¢                            | Instituições ÷                                                   | Número<br>inscrições ¢ | Número vagas<br>¢ |
|-----|------------------------|----------------------------------|----------------------------------------------------------------------------------------------------|---------------------------------------------|------------------------------------------------------------------|------------------------|-------------------|
|     |                        |                                  |                                                                                                    |                                             | Institut National des Sciences Appliquées<br>(INSA) - Toulouse   |                        |                   |
|     | EDITAL DERI nº 42/2020 | AL DERI nº 42/2020 Duplo Diploma |                                                                                                    |                                             | Institut National des Sciences Appliquées<br>(INSA) - Strasbourg | -                      |                   |
|     |                        |                                  |                                                                                                    |                                             | Institut National des Sciences Appliquées<br>(INSA) - Rennes     |                        | Não há limite     |
| III |                        |                                  | plo Diploma PROGRAMA DE INTERCÂMBIO DE GRADUAÇÃO DE DUPLO DIPLOMA COM O GROUPE<br>INSA (2021-2023) - FRANÇA                                                                                            | Aguardando documentação para<br>afastamento | Institut National des Sciences Appliquées<br>(INSA) - Paris      | 20 N                   |                   |
|     |                        |                                  |                                                                                                    |                                             | Institut National des Sciences Appliquées<br>(INSA) - Lyon       |                        |                   |
|     |                        |                                  |                                                                                                    |                                             | Institut National des Sciences Appliquées<br>(INSA) - Normandie  |                        |                   |
|     |                        |                                  | Institut National des Sciences Appliquées<br>(INSA) - Hauts-de-France                                                                                                    |                                             |                                                                  |                        |                   |
| Ē   | EDITAL DERI nº 1/2021  | Cursar disciplinas               | PROGRAMA DE INTERCAMBIO DE ESTUDANTES DE GRADUACAO ESTP(Ecole Speciale des Travaux Publics du Batiment et de la Industrie) EIVP (Ecole des Ingenieurs de la Ville de Paris) EPF (Ecole des Ingenieurs) | Aguardando documentação para<br>afastamento | ESTP(Ec.Spéc.Trav.Publ, et de<br>Bâtim.l'Industrie) - Paris      | 7                      | 4                 |
|     |                        |                                  |                                                                                                    |                                             | IMT Atlantique - Rennes                                          |                        |                   |
| Ē   | EDITAL DERI nº 2/2021  | Cursar disciplinas               | (Brest, Nantes, Rennes) - TÉLÉCOM PARIS PROGRAMA CAPES-BRAFITEC no. 256/19                                                                                                    | Aguardando documentação para<br>afastamento | IMT Atlantique - Brest                                           | 4                      | 3                 |
|     |                        |                                  |                                                                                                    |                                             | IMT Atlantique - Nantes                                          |                        |                   |

# Como acompanhar editais no novo sistema

### • Todos os editais não finalizados aparecem na mesma página.

### Acompanhar/Atuar em Editais em Andamento

|            | Código do programa<br>¢  | Tipo do programa <b>≑</b> | Descrição do programa 🖨                                                                                                    | Fase do edital ≑                            | Instituições <del>\$</del>                                                   | Número<br>inscrições<br>≜ | Número<br>vagas ≑ |
|------------|--------------------------|---------------------------|----------------------------------------------------------------------------------------------------|---------------------------------------------|------------------------------------------------------------------------------|---------------------------|-------------------|
| <b>•••</b> | EDITAL DERI nº<br>1/2021 | Cursar disciplinas        | PROGRAMA DE INTERCAMBIO DE ESTUDANTES DE GRADUACAO<br>ESTP(Ecole Speciale des Travaux Publics du Batiment et de la Industrie)<br>EIVP (Ecole des Ingenieurs de la Ville de Paris) EPF (Ecole des<br>Ingenieurs) | Aguardando documentação para<br>afastamento | ESTP(Ec.Spéc.Trav.Publ, et de<br>Bâtim.I'Industrie) - Paris                  | 7                         | 4                 |
|            | EDITAL DERI nº<br>2/2021 | Cursar disciplinas        | PROGRAMA DE INTERCÂMBIO DE ESTUDANTES DE GRADUAÇÃO<br>IMT- Atlantique (Brest, Nantes, Rennes) - TÉLÉCOM PARIS PROGRAMA<br>CAPES-BRAFITEC no. 256/19                                                             | Aguardando documentação para<br>afastamento | IMT Atlantique - Rennes<br>IMT Atlantique - Brest<br>IMT Atlantique - Nantes | 4                         | 3                 |

Para acessar as inscrições, basta clicar no botão em destaque.

### Acompanhar/Atuar em Editais em Andamento

| Dados do edital                              |                                                                                                    |                                                                                              |                                                |
|----------------------------------------------|----------------------------------------------------------------------------------------------------|----------------------------------------------------------------------------------------------|------------------------------------------------|
| Código do Programa:<br>EDITAL DERI nº 2/2021 | Descrição do Programa:<br>PROGRAMA DE INTERCÂMBIO DE ESTUDANTES<br>DE GRADUAÇÃO IMT- Atlantique (Brest, Nantes,<br>Rennes) - TÉLÉCOM PARIS PROGRAMA CAPES-<br>BRAFITEC no. 256/19 | Tipo do Programa:<br><b>5 Cursar disciplinas</b><br>Número de vagas do programa:<br><b>3</b> | Fase do Edital:<br>Aguardando documentação par |
| Instituições:<br>Nome                        | Vagas                                                                                                    |                                                                                              |                                                |
| IMT Atlantique                               |                                                                                                    |                                                                                              |                                                |
| IMT Atlantique                               |                                                                                                    |                                                                                              |                                                |
| IMT Atlantique                               | <u></u> :                                                                                                    |                                                                                              |                                                |

| Filtros               |   |              |
|-----------------------|---|--------------|
| Situação da inscrição |   | Instituições |
| Todas                 | ~ | Todas 🗸      |

| • |   | Detalhes | RA ¢ | Nome do aluno ¢ | Situação da<br>Inscrição ≑                     | Motivo da<br>Finalização <del>\$</del> | <u>CP</u> <del>\$</del> | CRP +  | Reprovações<br>¢ | Período ¢ | Posição ¢ | Classificação<br>T | Instituição <b>≑</b> |
|---|---|----------|------|-----------------|------------------------------------------------|----------------------------------------|-------------------------|--------|------------------|-----------|-----------|--------------------|----------------------|
|   | 0 | 0        | 21   |                 | Aguardando<br>Documentação para<br>Afastamento |                                        | 0.7280                  | 0.4140 | 0                | 7         | 26        | 3                  | Classificação        |
|   | 0 | Ô        | 22   |                 | Aguardando<br>Documentação para<br>Afastamento |                                        | 0.7355                  | 0.9407 | 0                | 7         | 15        | 2                  | na seleção.          |
|   |   | 0        | 22   |                 | Finalizada                                     | Selecionada Mas Sem<br>Vaga            | 0.6322                  | 0.3303 | 4                | 7         | 33        | 4                  |                      |
|   | 0 | 0        | 22   |                 | Aguardando<br>Documentação para<br>Afastamento |                                        | 0.6583                  | 0.9724 | 0                | 2         | 2         | 1                  |                      |

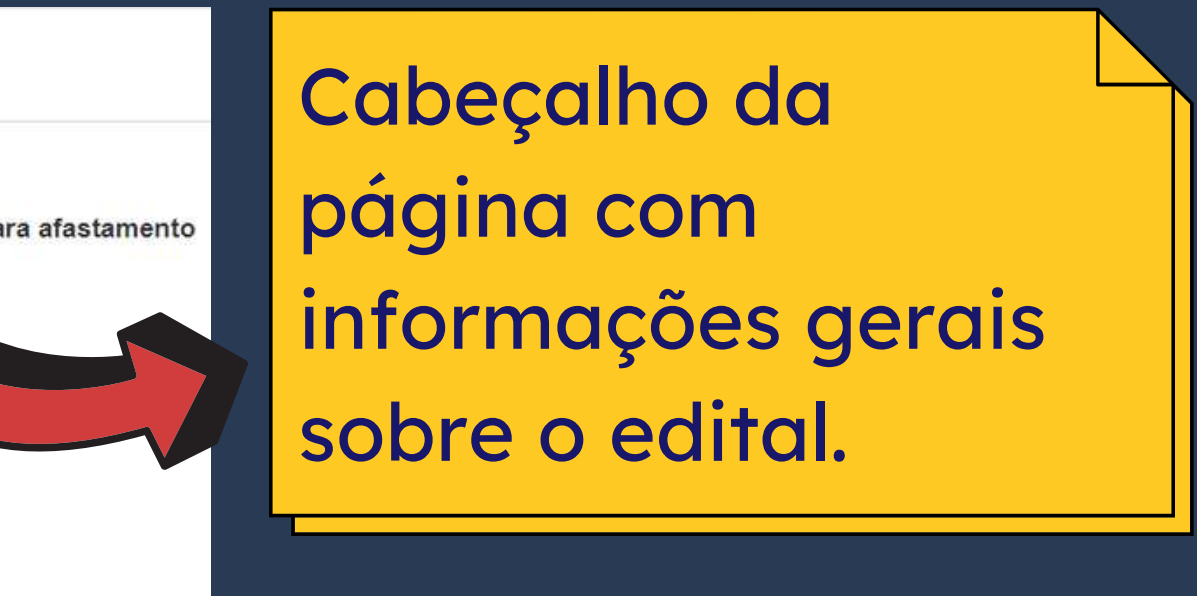

|   | Detalhes | RA ¢            | Nome do al   | uno ¢ | Situação da<br>Inscrição <b>≑</b> |
|---|----------|-----------------|--------------|-------|-----------------------------------|
|   |          |                 |              |       | Aguardando                        |
| 0 |          | 21              |              |       | Documentação para                 |
|   |          | alhes da inscri | ção do aluno |       | Afastamento                       |

É possível ver todos os documentos enviados pelo estudante e, na mesma página, rolando a tela para baixo, o histórico escolar e a integralização completos, além de outras informações apresentadas nos slides a seguir:

| Alu                        |                                                                                                    |                     |
|----------------------------|----------------------------------------------------------------------------------------------------|---------------------|
| RA<br>214                  |                                                                                                    | Nome                |
| Info                       | ormações do Programa -                                                                                                    |                     |
| Edit                       | al                                                                                                    |                     |
|                            | TAL DERI nº 2/2021 - PI<br>ADUAÇÃO IMT- Atlantic                                                                                              | ROGRAMA DE INTERCÂN |
| PRO                        | OGRAMA CAPES-BRAF                                                                                                    | TTEC no. 256/19     |
|                            |                                                                                                    |                     |
| Doc                        | cumentos da Inscrição -                                                                                                    |                     |
|                            | 1                                                                                                    |                     |
|                            | Tipo de Documento                                                                                                    |                     |
| 4                          | Tipo de Documento<br>Carta de Motivação                                                                                                    |                     |
| <b>▲</b>                   | Tipo de Documento<br>Carta de Motivação<br>Outros                                                                                             |                     |
| ▲<br>▲<br>▲                | Tipo de Documento<br>Carta de Motivação<br>Outros<br>Outros                                                                                   |                     |
| \$<br>\$                   | Tipo de Documento<br>Carta de Motivação<br>Outros<br>Outros<br>Plano de Estudo                                                                |                     |
| \$<br>\$<br>\$             | Tipo de Documento<br>Carta de Motivação<br>Outros<br>Outros<br>Plano de Estudo<br>Curriculum                                                  |                     |
| \$<br>\$<br>\$<br>\$<br>\$ | Tipo de DocumentoCarta de MotivaçãoOutrosOutrosPlano de EstudoCurriculumCópia do Passaporte                                                   |                     |
| \$<br>\$<br>\$<br>\$<br>\$ | Tipo de Documento<br>Carta de Motivação<br>Outros<br>Outros<br>Plano de Estudo<br>Curriculum<br>Cópia do Passaporte<br>Comprovante de Profici | ência de Língua     |

Para verificar os dados detalhados do estudante, basta clicar no botão em destaque.

> Email Preferencial c21. @dac.unicamp.br

BIO DE ESTUDANTES DE ) - TÉLÉCOM PARIS Outras Inscrições do Aluno

### Edital

EDITAL DERI nº 42/2020 - PROGRAMA DE INTERCÂMBIO DE GRADUAÇÃO DE

DUPLO DIPLOMA COM O GROUPE INSA (2021-2023) - FRANÇA

Outros editais em que o estudante se inscreveu e a situação da inscrição.

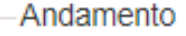

Situação corrente

Aguardando Documentação para Afastamento

Histórico de atuações

| Situação                                | Atuante                                                  | Ação                  | Comentário                                   | Data       |
|-----------------------------------------|----------------------------------------------------------|-----------------------|----------------------------------------------|------------|
|                                         | Aluno                                                    | Inscrição efetuada    | Aqui é possível verificar todas as           | 24/02/2021 |
| Aguardando autorização da coordenadoria | Comissão de Graduação do Curso de Engenharia<br>Elétrica | Autorizou             | fases do processo e atuações do              | 26/02/2021 |
| Autorizada                              | Comissão de Graduação do Curso de Engenharia             |                       | sistema, autorizações da                     | 26/02/2021 |
|                                         | Elétrica                                                 |                       | coordenação do curso e do                    | 20/02/2021 |
| Aguardando Autorização da Coordenadoria | Sistema                                                  | Autorizou             | responsável pelo edital.                     | 26/02/2021 |
| Aguardando Seleção e Classificação      | Responsável pela seleção                                 | Aguardou convocação   |                                              | 27/02/2021 |
| Aguardando Liberação de Vaga            | Sistema                                                  | Finalizou             | Processo de confirmação finalizado           | 02/03/2021 |
| Finalizada                              | Sistema                                                  |                       |                                              | 02/03/2021 |
| Finalizada                              | Sistema                                                  |                       | Inscrição restaurada após surgimento de vaga | 24/03/2021 |
| Aguardando Confirmação                  | Sistema                                                  | Desistiu ao não atuar | Processo de confirmação finalizado           | 25/03/2021 |
| Finalizada                              | Sistema                                                  |                       |                                              | 25/03/2021 |
| Finalizada                              | Sistema                                                  |                       | Inscrição restaurada após surgimento de vaga | 26/03/2021 |
| Aguardando Confirmação                  | Aluno                                                    | Confirmou             |                                              | 26/03/2021 |

| Situação da Inscrição | Motivo da Finalização |
|-----------------------|-----------------------|
| Finalizada            | Não Selecionada       |

# Como atuar em editais no novo sistema Vida Acadêmica / Histórico Escolar > Intercâmbio > Atuação da

### Vida Acadêmica / Histórico Escolar > Intercâm Coordenadoria.

| Ingresso           | Vida Acadêmica/Histórico Escolar | Matri    | cula  | Ca   |
|--------------------|----------------------------------|----------|-------|------|
|                    | Vida Acadêmica                   | *        | -     |      |
| Siga -             | Histórico Escolar                |          | ca    |      |
| Este no            | Dissertações/Teses               | *        |       |      |
| 11.010.000.000.000 | Trabalho de Conclusão de Curs    | • •      |       |      |
| Adminis            | Integralização                   | ۲        | êmic  | 0.   |
| Cadastri           | Teste de Proficiência            | •        | Daliz | açā  |
| Catálogo           | Intercâmbio                      |          | C     | riar |
| g.                 | Remanejamento Interno            | <b>9</b> | A     | tua  |
| Gerencia           | Notas e Frequência               | *        | A     | con  |

### cadêmica

tálogo/Horário

Credenciamento

Consultas/Docume

o dos dados cadastrais do aluno.

| Manter Edital                              |            |
|--------------------------------------------|------------|
| ção da Coordenadoria                       |            |
| panhar/Atuar em Editais em Andamento       |            |
| ula de candidatos nos cursos de pós-gradua | ição via \ |

### Como atuar em editais no novo sistema • A coordenação do curso visualizará todas as inscrições de estudantes matriculados no(s) curso(s) de sua responsabilidade.

Atuação da Coordenadoria

| Inscr    | rições de Aluno            | 0S            |                                |                                                                                                    |                                                                                                    |             |              |                  |           |           |          |
|----------|----------------------------|---------------|--------------------------------|----------------------------------------------------------------------------------------------------|----------------------------------------------------------------------------------------------------|-------------|--------------|------------------|-----------|-----------|----------|
| [        | Filtros<br>Edital<br>Todos | ~]            | Situação da Inscrição<br>Todas | Tipo de Programa<br>Todas                                                                                                    |                                                                                                    |             |              |                  |           |           |          |
|          | RA \$                      | Nome do Aluno | ¢                              | Programa 🛊                                                                                                    | Situação da Inscrição <del>\$</del>                                                                                                | <u>CP</u> ÷ | <u>CRP</u> ¢ | Reprovações<br>◆ | Perlodo ÷ | Posição ¢ | Detalhes |
|          | 21                         | D             |                                | EDITAL DERI nº 44/2020 - PROGRAMA DE<br>INTERCÂMBIO DE ESTUDANTES DE DUPLO DIPLOMA<br>- GRENOBLE INP - GÉNIE INDUSTRIEL (FRANÇA) | Inscrita                                                                                                    | 0.5565      | 0.6573       | 4                | 6         | 15        | 0        |
|          | 17                         | Jı            |                                | EDITAL DERI nº 10/2022 - PROGRAMA DE<br>INTERCÂMBIO DE ESTUDANTES DE DUPLO DIPLOMA<br>- GRENOBLE INP - GÉNIE INDUSTRIEL (FRANÇA) | Comissão de Graduação do Núcleo dos Cursos da Área<br>de Engenharias - FCA: Aguardando Autorização do<br>Coordenador               | 0.6825      | 0.5208       | 10               | 7         | 19        | 0        |
|          | 19                         | E             |                                | EDITAL DERI nº 10/2022 - PROGRAMA DE<br>INTERCÂMBIO DE ESTUDANTES DE DUPLO DIPLOMA<br>- GRENOBLE INP - GÉNIE INDUSTRIEL (FRANÇA) | Comissão de Graduação do Núcleo dos Cursos da Área<br>de Engenharias - FCA: <b>Aguardando Autorização do</b><br><b>Coordenador</b> | 0.6508      | 0.3838       | 20               | 7         | 23        | 0        |
|          | 20                         | Mi            |                                | EDITAL DERI nº 10/2022 - PROGRAMA DE<br>INTERCÂMBIO DE ESTUDANTES DE DUPLO DIPLOMA<br>- GRENOBLE INP - GÉNIE INDUSTRIEL (FRANÇA) | Comissão de Graduação do Núcleo dos Cursos da Área<br>de Engenharias - FCA: Aguardando Autorização do<br>Coordenador               | 0.6800      | 0.3982       | 10               | 7         | 22        | 0        |
| <b>,</b> | 18                         | Lı            |                                | EDITAL DERI nº 10/2022 - PROGRAMA DE<br>INTERCÂMBIO DE ESTUDANTES DE DUPLO DIPLOMA<br>- GRENOBLE INP - GÉNIE INDUSTRIEL (FRANÇA) | Comissão de Graduação do Núcleo dos Cursos da Área<br>de Engenharias - FCA: Aguardando Autorização do<br>Coordenador               | 0.6880      | 0.2449       | 32               | 7         | 26        | 0        |
|          | 20                         | Ri            |                                | EDITAL DERI nº 10/2022 - PROGRAMA DE<br>INTERCÂMBIO DE ESTUDANTES DE DUPLO DIPLOMA<br>- GRENOBLE INP - GÉNIE INDUSTRIEL (FRANÇA) | Comissão de Graduação do Núcleo dos Cursos da Área<br>de Engenharias - FCA: Aguardando Autorização do<br>Coordenador               | 0.6720      | 0.1372       | 30               | 7         | 32        | 0        |

- Ao clicar em uma das inscrições, a coordenação do curso tem acesso aos dados acadêmicos do estudante e, caso queira, às informações detalhadas da inscrição do estudante.
- Em caso de negar a inscrição de participação do estudante no edital, é obrigatório o preenchimento do campo de justificativa.

| Aluno:<br>176482 - Jonas A                  | Ibuquerque Bonato                                   |
|---------------------------------------------|-----------------------------------------------------|
| Edital<br>EDITAL DERI nº 1<br>DUPLO DIPLOMA | 0/2022 - PROGRAMA DE IN<br>A - GRENOBLE INP - GÉNIE |
| <u>CP</u> :<br>0.6825                       | <u>CRP</u> :<br>0.5208                              |
| Autorizações por                            | coordenadoria                                       |
| Coordenadoria                               |                                                     |
| Comissão de Gra                             | duação do Núcleo dos Curso                          |
| Data Limite para A<br>02/08/2021            | utorização da Inscrição:                            |
| *Autorizar Inscriçi                         | āo:                                                 |
| Não                                         |                                                     |
| * Entre com o mot                           | ivo para negar a inscrição.                         |
|                                             |                                                     |
|                                             |                                                     |
|                                             |                                                     |

Detalhes da inscrição do aluno

RCÂMBIO DE ESTUDANTES DE DUSTRIEL (FRANÇA)

> Reprovações: 10

Situação da Inscrição: Aguardando Autorização da Coordenadoria

 Situação
 Mensagens

 Área de Engenharias - FCA
 Aguardando Autorização do Coordenador

Período

### Como atuar em editais no novo sistema • Após a atuação no sistema, a situação da inscrição é modificada para a fase seguinte (Pré-Seleção ou Seleção), ou Recurso, quando houver.

| Ingresso | Vida Acade | êmica/Histórico Escola | r Matrícula  | Catálogo/Horário | Credenciament                  | o Consultas/Documentos                                                        | PED Adminis                              | tração                                                                               |
|----------|------------|------------------------|--------------|------------------|--------------------------------|-------------------------------------------------------------------------------|------------------------------------------|--------------------------------------------------------------------------------------|
| Atua     | ção da C   | Coordenadoria          |              |                  |                                |                                                                               |                                          |                                                                                      |
| insc     | Filtros    | nos                    |              |                  |                                |                                                                               |                                          |                                                                                      |
|          | Fillios    |                        | Oltran En da | 1                |                                | Tan da Danarra                                                                |                                          |                                                                                      |
|          | Todos      | ~                      | Todas        | Inscrição        | <b>~</b> ]                     | Todas V                                                                       |                                          |                                                                                      |
|          | RA ¢       | Nome do Aluno          | ÷            |                  | Program                        | 1a ‡                                                                          |                                          | Situação da Inscrição <del>\$</del>                                                  |
|          | 20         | м                      |              |                  | EDITAL D<br>INTERCA<br>- GRENC | DERI nº 10/2022 - PROGRA<br>ÂMBIO DE ESTUDANTES D<br>DBLE INP - GÉNIE INDUSTR | MA DE<br>DE DUPLO DIPLO<br>RIEL (FRANÇA) | MA Aguardando Pré-Seleção                                                            |
|          | 18         | L                      |              |                  | EDITAL D<br>INTERCA<br>- GRENC | DERI nº 10/2022 - PROGRA<br>ÂMBIO DE ESTUDANTES D<br>DBLE INP - GÉNIE INDUSTR | MA DE<br>DE DUPLO DIPLO<br>RIEL (FRANÇA) | MA Aguardando Pré-Seleção                                                            |
|          | 21         | D                      |              |                  | EDITAL D<br>INTERCA<br>- GRENC | DERI nº 44/2020 - PROGRA<br>ÂMBIO DE ESTUDANTES D<br>DBLE INP - GÉNIE INDUSTR | MA DE<br>DE DUPLO DIPLO<br>RIEL (FRANÇA) | MA inscrita                                                                          |
|          | 19         | E                      |              |                  | EDITAL D<br>INTERCA<br>- GRENC | DERI nº 10/2022 - PROGRA<br>ÂMBIO DE ESTUDANTES D<br>DBLE INP - GÉNIE INDUSTR | MA DE<br>DE DUPLO DIPLO<br>RIEL (FRANÇA) | MA Aguardando Pré-Seleção                                                            |
|          | 17         | U                      |              |                  | EDITAL E<br>INTERCA<br>- GRENC | DERI nº 10/2022 - PROGRA<br>ÂMBIO DE ESTUDANTES D<br>DBLE INP - GÉNIE INDUSTR | MA DE<br>DE DUPLO DIPLO<br>RIEL (FRANÇA) | Comissão de Graduação do Núcleo d<br>MA<br>de Engenharias - FCA: <b>Em Avaliação</b> |
|          | 20         | R                      |              |                  | EDITAL E<br>INTERCA<br>- GRENC | DERI nº 10/2022 - PROGRA<br>ÂMBIO DE ESTUDANTES D<br>DBLE INP - GÉNIE INDUSTR | MA DE<br>DE DUPLO DIPLO<br>RIEL (FRANÇA) | MA Aguardando Pré-Seleção                                                            |
|          |            |                        |              |                  |                                |                                                                               |                                          |                                                                                      |

|                                          | <u>CP</u> <del>\$</del> | CRP ¢  | Reprovações<br>¢ | Período \$ | Posição ÷ | Detalhes |
|------------------------------------------|-------------------------|--------|------------------|------------|-----------|----------|
|                                          | 0.6800                  | 0.3982 | 10               | 7          | 22        | 0        |
|                                          | 0.6880                  | 0.2449 | 32               | 7          | 26        | 0        |
|                                          | 0.5565                  | 0.6573 | 4                | 6          | 15        | 0        |
|                                          | 0.6508                  | 0.3838 | 20               | 7          | 23        | 0        |
| os Cursos da Área<br>o <b>de Recurso</b> | 0.6825                  | 0.5208 | 10               | 7          | 19        | 0        |
|                                          | 0.6720                  | 0.1372 | 30               | 7          | 32        | 0        |

### Como atuar em editais no novo sistema • Caso o edital contemple a fase de Recurso, conforme explicado anteriormente, será necessária nova atuação da coordenação do curso.

# IMPORTANTE

Nesta fase, caso a coordenação do curso NÃO atue no sistema, o estudante é excluído do processo com a justificativa de "Não autorização do coordenador após recurso".

Atuação - Avaliar Recurso

| Aluno:           |                         |                            | Detalhes da inso |
|------------------|-------------------------|----------------------------|------------------|
| 176482 - Jonas A | Ibuquerque Bonato       |                            | 1                |
| Edital           |                         |                            | Situação da Inso |
| EDITAL DERI nº 1 | 0/2022 - PROGRAMA DE IN | TERCÂMBIO DE ESTUDANTES DE | Aguardando Au    |
| DUPLO DIPLOMA    | - GRENOBLE INP - GÉNIE  | INDUSTRIEL (FRANÇA)        |                  |
| <u>CP</u> :      | CRP:                    | Reprovações:               | Período:         |
| 0.6825           | 0.5208                  | 10                         | 7                |

Autorizações por coordenadoria

| Coordenadoria                                                           | Situação                |
|-------------------------------------------------------------------------|-------------------------|
| Comissão de Graduação do Núcleo dos Cursos da Área de Engenharias - FCA | Em Availação de Recurso |

| *      |                  |        |  |
|--------|------------------|--------|--|
| Avalla | çao do(s) Recurs | so(s): |  |
|        | ar Recurso(s)    |        |  |
| ORecu  | usar Recurso(s)  |        |  |
|        |                  |        |  |

crição do aluno

utorização da Coordenadoria

Posição

### lensagens

Motivo pelo qual a inscrição foi negada por essa coordenadoria

Excesso de pedidos para o mesmo semestre

Justificativa para o Recurso

Estou no último ano do curso, sendo esta, então, minha última oportunidade para intercâmbio

# Atuação da coordenação de **CUrSO**

Após a seleção dos estudantes inscritos no edial, a coordenação do curso é solicitada a atuar novamente, na fase de avaliação dos documentos obrigatórios, para autorizar ou não:

- o afastamento por intercâmbio;
- a documentação apresentada;
- o período de afastamento solicitado pelo estudante.
- A coordenação do curso irá atuar somente nas inscrições do(s) estudante(s) do(s) curso(s) de sua responsabilidade.

# Atuação da coordenação de **CUrSO**

A coordenação do curso poderá:

- Recusar a documentação apresentada, devendo, para tanto, inserir obrigatoriamente uma justificativa para a recusa da documentação.
- Alterar o período de intercâmbio / afastamento sugerido pelo estudante.
- Indefirir a realização do intercâmbio, por motivos como: matrícula em disciplina de iniciação científica; início de estágio; estudante incluído no PAA, entre outros motivos a critério da coordenação do curso.

# Atuação da coordenação de **CUrSO**

- A critério do responsável pelo edital, pode ser contemplada a fase de Recurso por Reprovação da Documentação pela Coordenação do Curso.
- Mas atenção: essa fase de recurso pode não estar disponível em todos os editais. IMPORTANTE
- A fase de avaliação de documentação é obrigatória para que possa ocorrer o afastamento do estudante e a situação da inscrição permanecerá como "Aguardando Avaliação da Documentação" até que a atuação seja realizada pela coordenação do curso.

### Como atuar em editais no novo sistema • Ao acessar o sistema SIGA, a coordenação poderá acessar todos as insrições dos estudantes matriculados no(s) curso(s) de sua responsabilidade, mas deverá acessar apenas na inscrição com situação

"Aguardando Avaliação da Documentação".

### Atuação da Coordenadoria

| ĺ        | Todos | •             | Todas | Todas V                                                                                                    |                                                                 |
|----------|-------|---------------|-------|----------------------------------------------------------------------------------------------------|-----------------------------------------------------------------|
|          | RA \$ | Nome do Aluno | 2     | Programa ¢                                                                                                    | Situação da Inscrição <del>\$</del>                             |
|          | 20    | N             |       | EDITAL DERI nº 10/2022 - PROGRAMA DE<br>INTERCÂMBIO DE ESTUDANTES DE DUPLO DIPLOMA<br>- GRENOBLE INP - GÉNIE INDUSTRIEL (FRANÇA) | Aguardando Avaliação de Documentação                            |
|          | 18    | L             |       | EDITAL DERI nº 10/2022 - PROGRAMA DE<br>INTERCÂMBIO DE ESTUDANTES DE DUPLO DIPLOMA<br>- GRENOBLE INP - GÉNIE INDUSTRIEL (FRANÇA) | Finalizada (Não Pré-Selecionada)                                |
|          | 17    |               |       | EDITAL DERI nº 10/2022 - PROGRAMA DE<br>INTERCÂMBIO DE ESTUDANTES DE DUPLO DIPLOMA<br>- GRENOBLE INP - GÉNIE INDUSTRIEL (FRANÇA) | Finalizada (Não Autorizada pelo Coordenador Do<br>Após Recurso) |
| <b>B</b> | i i   | E             |       | EDITAL DERI nº 10/2022 - PROGRAMA DE<br>INTERCÂMBIO DE ESTUDANTES DE DUPLO DIPLOMA<br>- GRENOBLE INP - GÉNIE INDUSTRIEL (FRANÇA) | Aguardando Avaliação de Documentação                            |

|       | <u>CP</u> ¢ | CRP ¢  | Reprovações<br>¢ | Periodo ¢ | Posição ¢ | Detalhes |
|-------|-------------|--------|------------------|-----------|-----------|----------|
|       | 0.6800      | 0.3982 | 10               | 7         | 22        | 0        |
|       | 0.6880      | 0.2449 | 32               | 7         | 26        | 0        |
| Curso | 0.6825      | 0.5208 | 10               | 7         | 19        | 0        |
|       | 0.6508      | 0.3838 | 20               | 7         | 23        | 0        |

### Como atuar em editais no novo sistema • Note que a coordenação do curso pode manter ou não o período de intercâmbio requisitado pelo estudante; aprovar toda a documentação ou recusar documentos específicos ou reprovar toda a documentação, o que impede o afastamento do estudante (caso não exista a opção de recurso.

| eriodo requisitado pelo aluno      |                           |           |                                                |                          |                        |
|------------------------------------|---------------------------|-----------|------------------------------------------------|--------------------------|------------------------|
| ata de início<br>1/03/2022         | Data de fim<br>01/12/2023 |           | Semestre/ano de início<br>1o. Semestre de 2022 | Duração<br>4 semestre(s) | * Manter Periodo Infon |
|                                    |                           |           |                                                |                          | ○ Não                  |
| Jocumentos do Aluno                |                           |           |                                                |                          |                        |
| 🔐 Tipo de Documento                |                           | Aprovar   |                                                |                          |                        |
| Piano de Estudo                    |                           | ⊖Sim ⊖Não |                                                |                          |                        |
| Termo de Intercâmbio/Carta de Acei | tação                     | ⊖Sim ⊖Não |                                                |                          |                        |
| Seguro de Saúde                    |                           | ⊖Sim ⊖Não |                                                |                          |                        |

 Caso a coordenação do curso queira alterar o período de intercâmbio, o sistema solicitará o preenchimento do novo período de afastamento pelo estudante.

| Período de intercâmbio                                                                              |                                                          |                        |      |
|----------------------------------------------------------------------------------------------------|----------------------------------------------------------|------------------------|------|
| Período configurado no edital                                                                       |                                                          |                        |      |
| Semestre/ano de início                                                                              | Duração                                                  |                        |      |
| 1o. Semestre de 2022                                                                                | 4 semestre(s)                                            |                        |      |
| Periodo requisitado pelo aluno                                                                      |                                                          |                        |      |
| Data de início                                                                                      | Data de fim                                              | Semestre/ano de início | D    |
| 01/03/2022                                                                                          | 01/12/2023                                               | 1o. Semestre de 2022   | 4    |
|                                                                                                    |                                                          |                        | 0.07 |
|                                                                                                    |                                                          |                        |      |
| Especifique o período de intercâmbi                                                                 | lo permitido                                             |                        |      |
| Especifique o período de intercâmbi                                                                 | io permitido<br>* Data de fim                            |                        |      |
| Especifique o período de intercâmbi<br>* Data de início<br>01/03/2022                               | lo permitido<br>* Data de fim<br>01/12/2023              |                        |      |
| Especifique o período de intercâmbi<br>* Data de início<br>01/03/2022 🛄<br>* Semestre/ano de início | io permitido<br>* Data de fim<br>01/12/2023<br>* Duração |                        |      |

uração semestre(s) Manter Período Informado? O Sim @ Não

- Caso a coordenação do curso não aceite algum ou todos os documentos enviados pelo estudante, será obrigatório o preenchimento do campo de justificativa pela recusa.
- Em caso de dúvidas sobre qualquer um dos documentos, a secretaria e/ou coordenação do curso pode entrar em contato com a DERI.

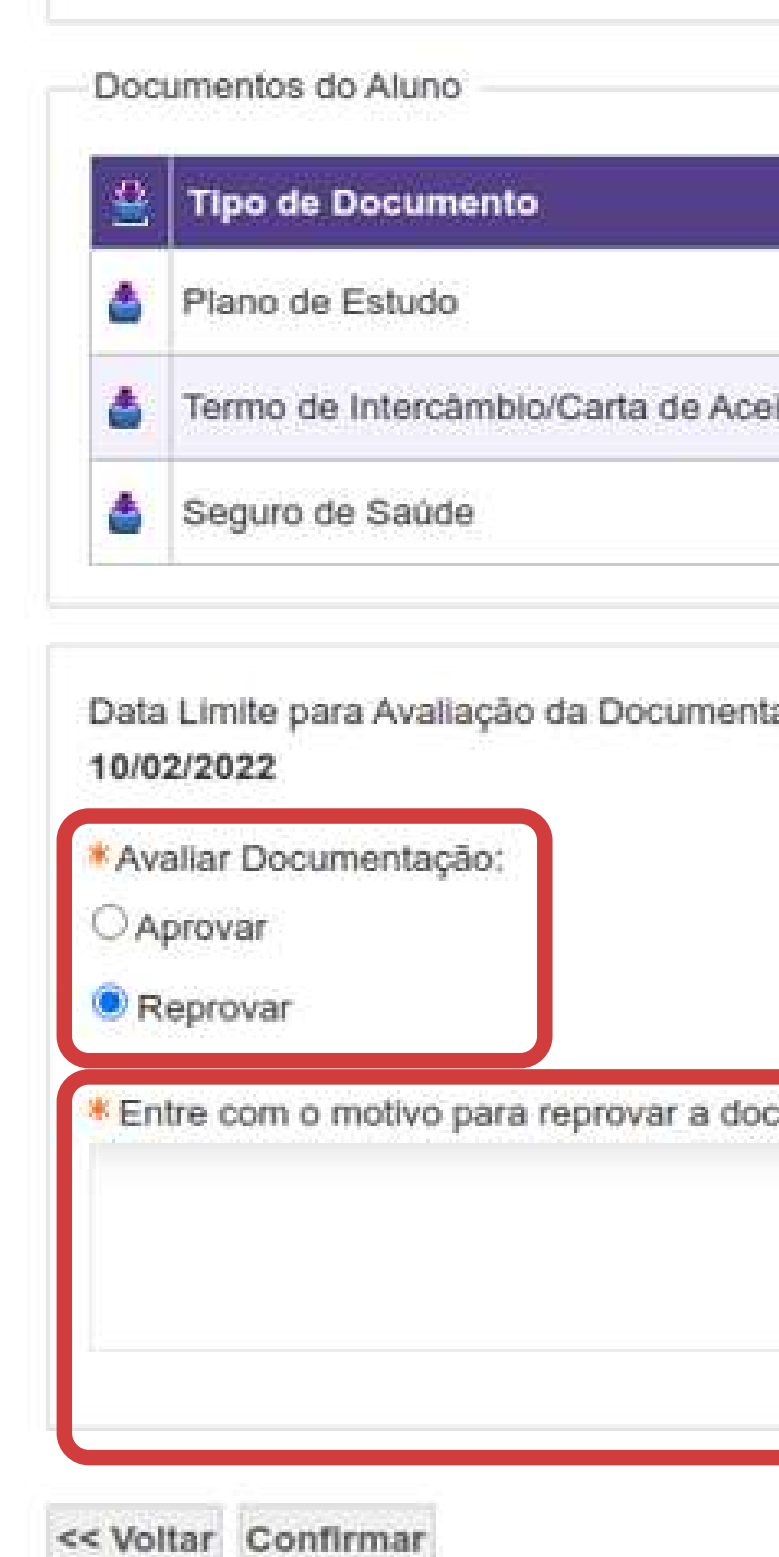

|         | Aprovar     |
|---------|-------------|
|         | Sim ○ Não   |
| D       | . Sim ○ Não |
|         |             |
|         |             |
|         |             |
| ntação. |             |
| ntação. |             |

Ressaltando que os documentos obrigatórios para afastamento por intercâmbio são:

- Plano de Estudos com as disciplinas a serem cursadas durante o intercâmbio, assinado pela coordenação do curso do estudante;
- Termo de Intercâmbio / Carta de Aceitação emitido(a) pela universidade de origem;
- Seguro-saúde com cobertura médica, hospitalar e repatriação para todo o período do intercâmbio.

| Documentos do Afastamento |   |                                         |  |
|---------------------------|---|-----------------------------------------|--|
|                           |   | Tipo de Documento                       |  |
|                           | ۵ | Plano de Estudo                         |  |
|                           | 4 | Termo de Intercâmbio/Carta de Aceitação |  |
|                           | 4 | Seguro de Saúde                         |  |
|                           | ٢ | Fazer download de todos documentos      |  |

### Fase Autorização de inscrição

- A coordenação do curso receberá um e-mail conforme modelo ao lado informando sobre a necessidade de atuação;
- O mesmo e-mail será enviado faltando cinco dias e um dia para o prazo final de atuação;
- Caso não atue no prazo estipulado, a inscrição do estudante será automaticamente autorizada.

Coordenador: José dos Santos Coordenadoria : Comissão de Graduação do Curso de Engenharia Mecânica Assunto: Autorizar Inscrições de Intercâmbio

Prezado coordenador,

Solicitamos a sua atuação para autorizar inscrições de alunos que se inscreveram em programas de intercâmbio. Favor logar-se em : link até data limite para autorização da coordenadoria para atuar nas inscrições.

Caso não atue, as inscrições serão automaticamente autorizadas.

Atenciosamente

nidade Responsável pelo Edital

### Fase Análise de Recursos

• Caso o edital contemple a possibilidade do estudante solicitar recurso sobre o indeferimento da inscrição e / ou da documentação apresentada, a coordenação do curso receberá um email informando sobre a necessidade de nova atuação no sistema.

Coordenador: José dos Santos Coordenadoria : Comissão de Graduação do Curso de Engenharia Mecânica Assunto: Parecer em Recursos de Inscrições de Intercâmbio

Prezado coordenador,

Informamos que há recursos de alunos de sua coordenadoria aguardando seu parecer. Solicitamos que atue através do endereço tal até a data xx/xx/xx. Caso não atue até essa data, o recurso será negado automaticamente pelo sistema.

Atenciosamente

Inidade Responsável pelo Edita

### Fase Autorização de Documentação para Afastamento

• A coordenação do curso receberá também um email informando sobre a fase de Avaliação da Documentação para Afastamento e a necessidade de sua atuação, conforme modelo ao lado.

Coordenador: José dos Santos Coordenadoria : Comissão de Graduação do Curso de Engenharia Mecânica Assunto: Avaliar a documentação apresentada pelo(s) aluno(s)

Prezado coordenador,

Informamos que há alunos de sua coordenadoria que apresentaram a documentação necessária para participação em programas de intercâmbio. Por favor, acesse o sistema Acadêmico, na opção de Intercâmbio, para analisar a documentação e dar o seu parecer.

Atenciosamente

nidade Responsável pelo Edi

### Notificação de fim de prazo

 O sistema está programado para enviar emails às coordenações de curso informando a necessidade de atuação antes do esgotamento do prazo, sendo que serão enviados faltando cinco e um dia para fim do prazo, respectivamente.

Coordenador: José dos Santos Coordenadoria : Comissão de Graduação do Curso de Engenharia Mecânica Assunto: Faltam <x> dias para finalizar a <fase> do <código edital>

Prezado coordenador,

Solicitamos a sua atuação para a <fase> de alunos que se inscreveram no <código edital>.

Favor logar-se em : link até <data limite para a fase> para atuar nas inscrições.

Atenciosamente

Jnidade Responsável pelo Edita

### Confirmação de afastamento

- A coordenação do curso será informada quando o afastamento por intercâmbio dos estudantes matriculados no(s) curso(s) de sua responsabilidade for formalizado.
- O afastamento é efetuado automaticamente pelo sistema SIGA após o fim do período de Alteração de Matrícula do semestre em que se inicia o intercâmbio do estudante.

Comissão de Graduação do Curso de Engenharia Agrícola Assunto: Afastamento por intercâmbio

Prezado (nome do coordenador)

RA Nome Curso/Nível

### Atenciosamente

idade Responsável pelo E

Informamos que o(s) aluno(s) abaixo relacionados foram afastados por intercâmbio: Nome do programa Nos períodos

### Fase Autorização de Prorrogação do Intercâmbio

 Caso o estudante solicite prorrogação do intercâmbio, a coordenação do curso será informada por email, devendo atuar pelo sistema, autorizado ou não a prorrogação do afastamento. Comissão de Graduação do Curso de Engenharia Agrícola Assunto: Apreciação do pedido de prorrogação do afastamento por intercâmbio

Prezado (nome do coordenador)

Informamos que o aluno (nome do aluno) solicitou a prorrogação do seu afastamento por intercâmbio para até <último período do afastamento prorrogado>. Originalmente, o aluno permanece afastado até o <último período do afastamento original>.

Solicitamos sua apreciação sobre a prorrogação. Essa apreciação deve ser efetuada utilizando o Siga, em (<menu do Siga>).

### Atenciosamente

Jnidade Responsável pelo Edital

### Quer mais informações? Entre em contato!

DERI - International Office - Unicamp R. Josué de Castro, 120 - Cidade Universitária, Campinas- SP + 55 19 3521-4702

www.internationaloffice.unicamp.br

• anapfont@unicamp.br

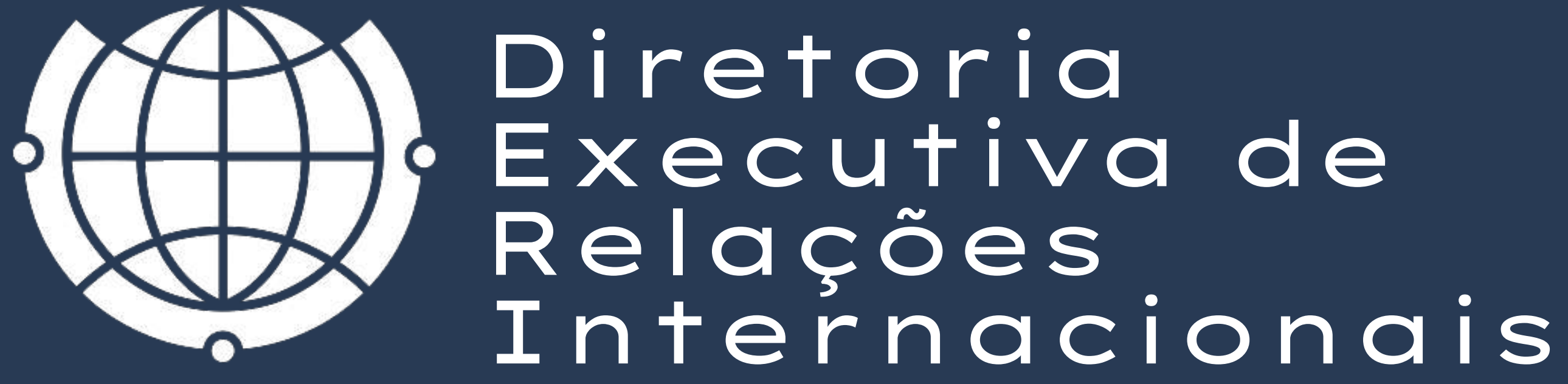

Material preparado por Ana Paula Fontana

Apoio Mariana Pereira - DERI Cristiano Dalmaschio Ferreira - DAC

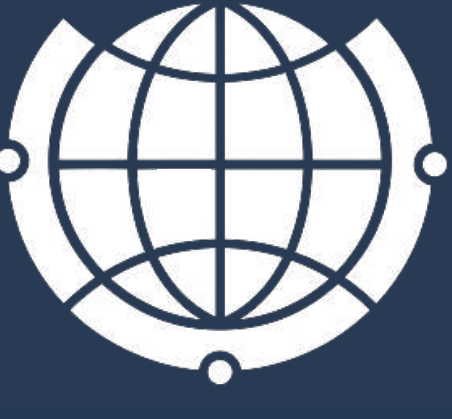

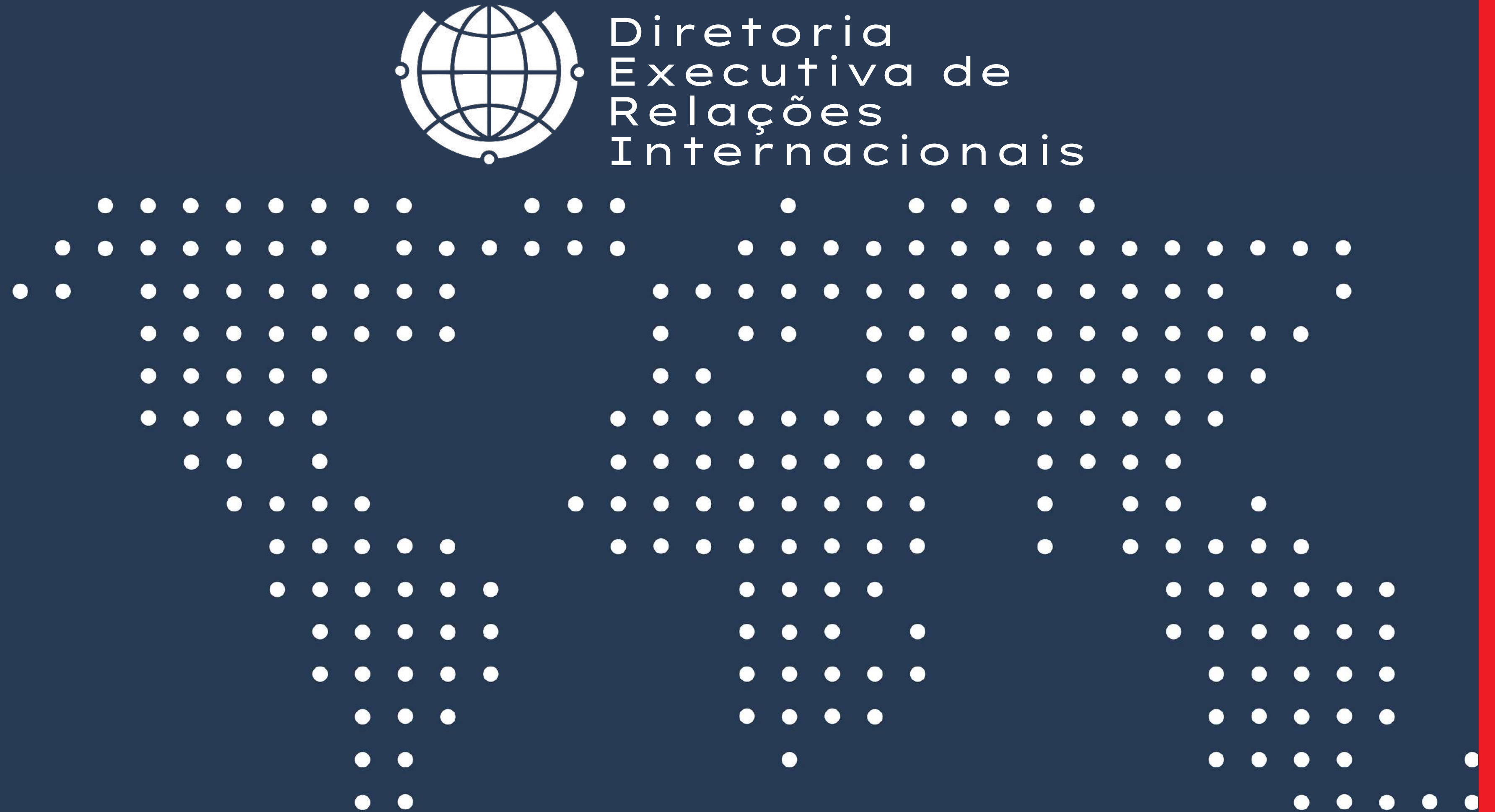